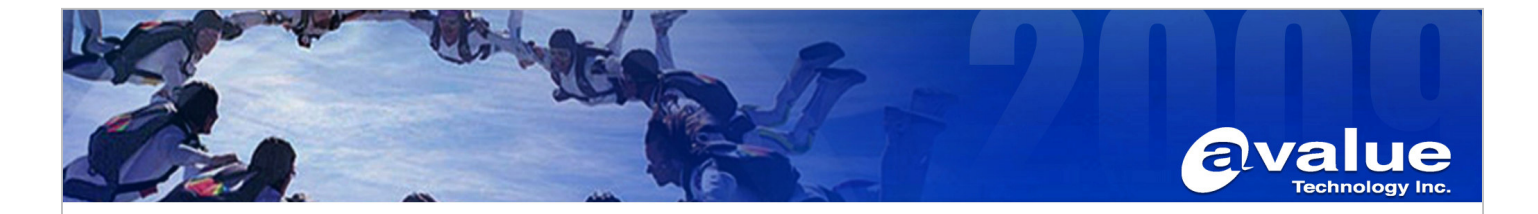

# FAQ / Application Note

| Subject : RAID 1 procedure for EAX-Q67 with Windows7 pro |                 |  |  |
|----------------------------------------------------------|-----------------|--|--|
| FAQ Document No:                                         | Date: 2012/6/25 |  |  |
| Model Name. EAX-Q67                                      | Rev.            |  |  |
| Category: □General □H/W ■S/W □Others,                    | 寫小分類            |  |  |

Purpose:

Create RAID Volume for EAX-Q67 with Windows7 pro step by step

### Test Environment and condition :

- 1. Board: EAX-Q67
- 2. CPU & RAM:

| CPU | Intel  | Pentium®<br>Processor | Intel® Pentium®<br>Processor G620T<br>(3M Cache, 2.20 GHz) |
|-----|--------|-----------------------|------------------------------------------------------------|
| RAM | Apacer | 2GB UNB PC3-10        | 600 CL9                                                    |

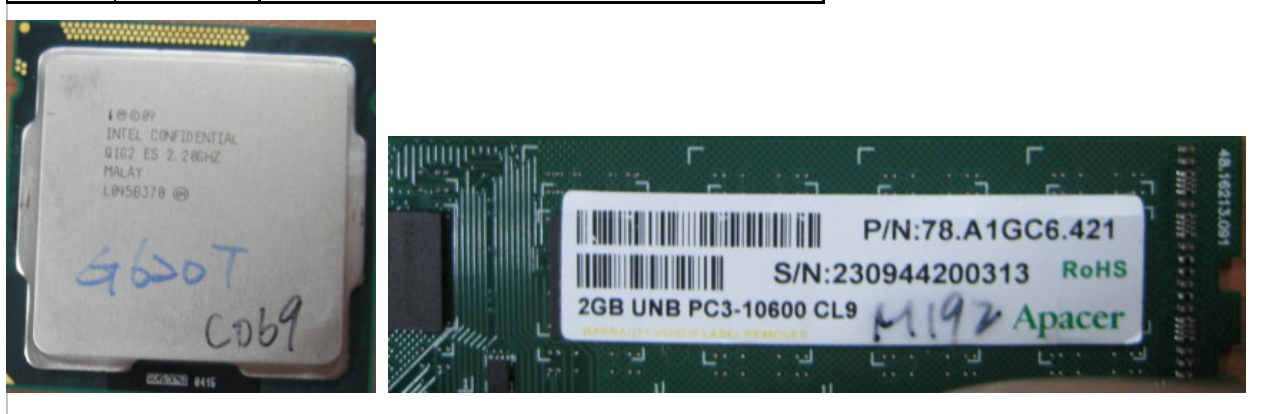

3. Standard BIOS: IQ67-AL BIOS V1.10 (10/19/2011)

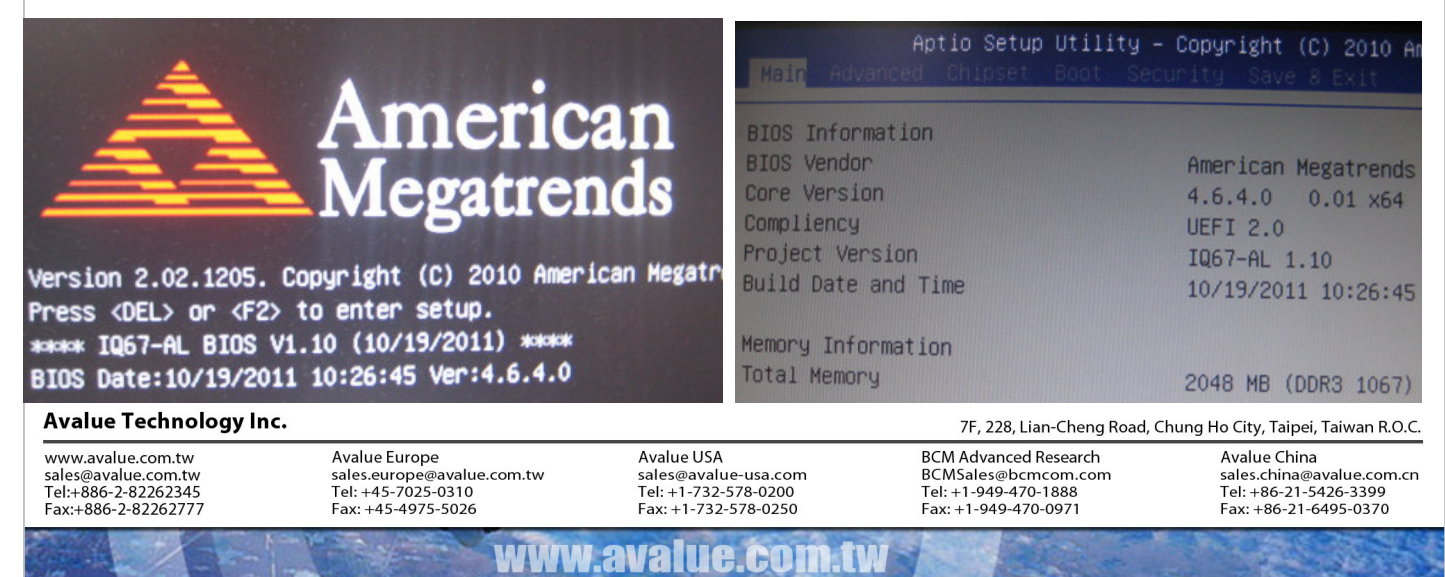

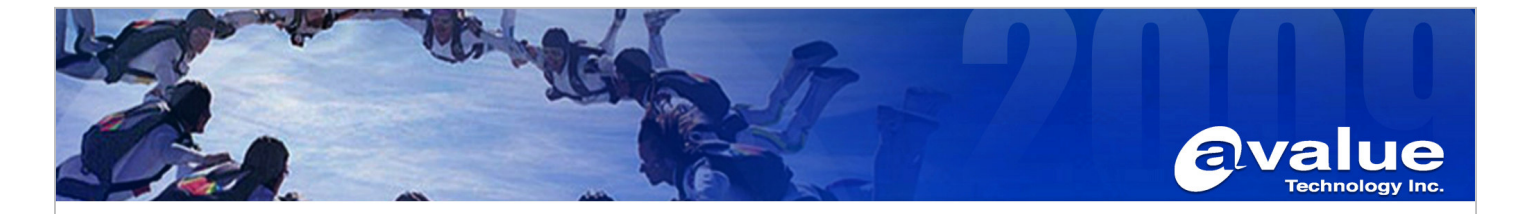

4. HDD: WD/WD800AAJS(80G) & WD/800JD(80G)

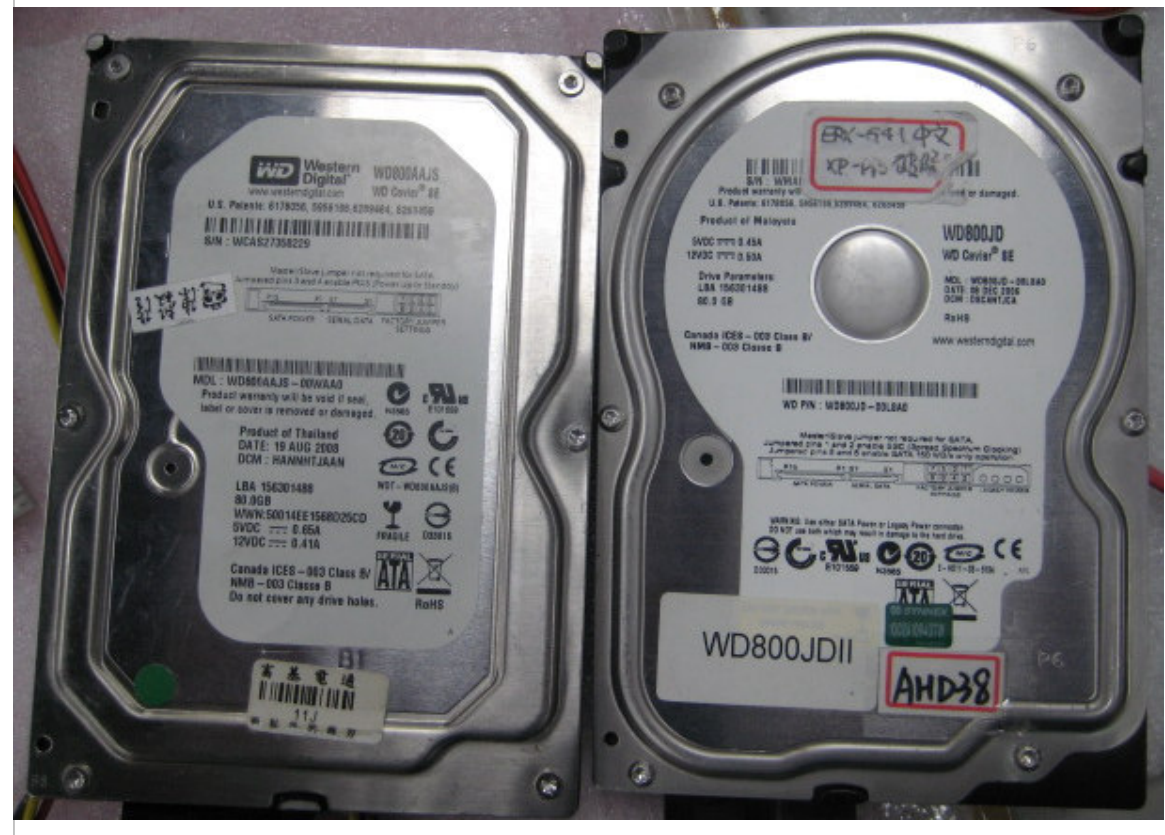

# Test Procedure and Results:

1. Enter into BIOS setting to set SATA Mode as "RAID Mode", and then save BIOS setting and exit.

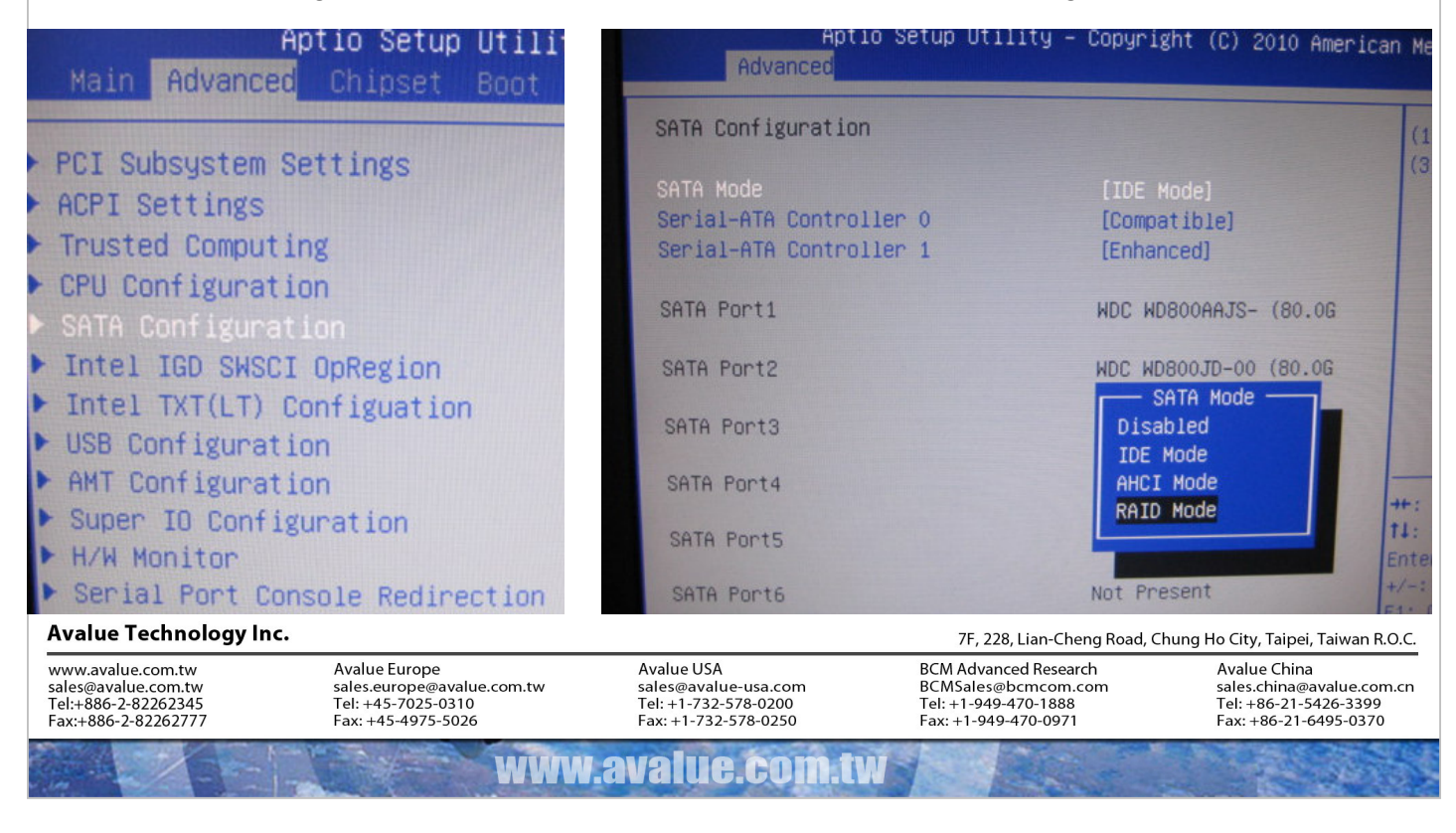

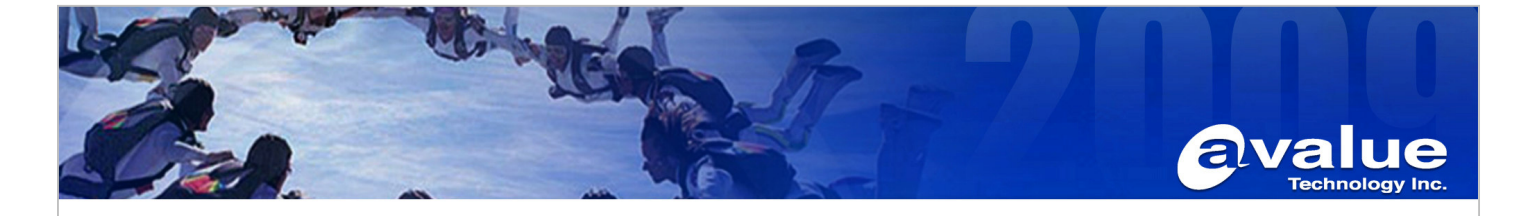

| Aptio Setup (<br>Advanced | Jtility – Copyright (C) 2010 Amer   |
|---------------------------|-------------------------------------|
| SATA Configuration        |                                     |
| SATA Mode                 | [RAID Mode]                         |
| SATA Port1<br>Hot Plug    | WDC WD800AAJS- (80.0G<br>[Disabled] |
| SATA Port2<br>Hot Plug    | WDC WD800JD-00 (80.0G<br>[Disabled] |

2. After reboot, we will see that a tool for RAID is enable, and then we have to press "Ctrl" and "I" on the keyboard for entering RAID tool(Intel(R) Rapid Storage Technology – Option ROM).

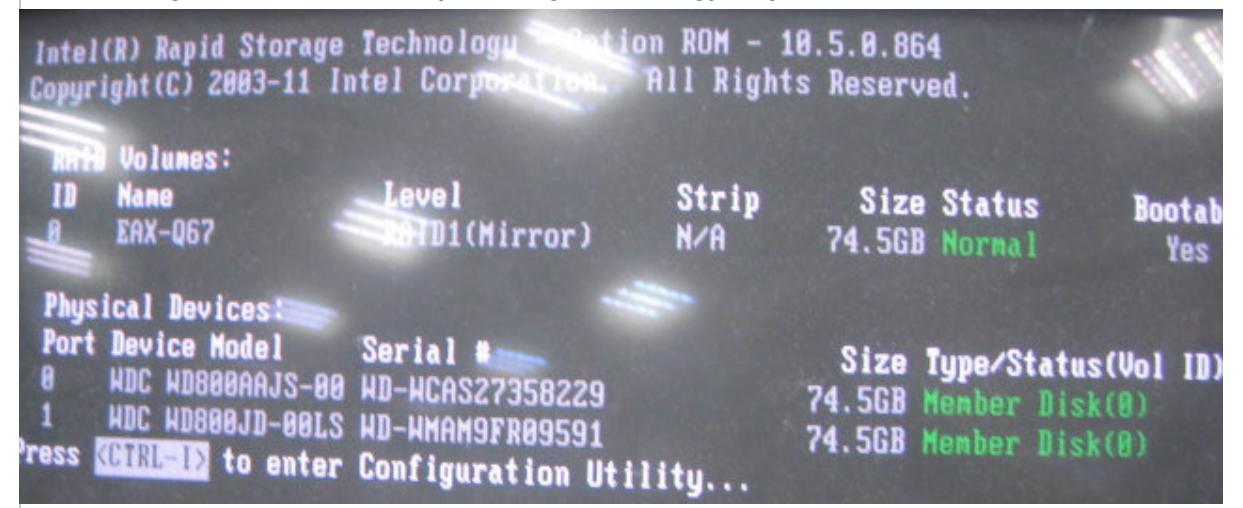

Once entering into RAID tool, we will see a menu as below.

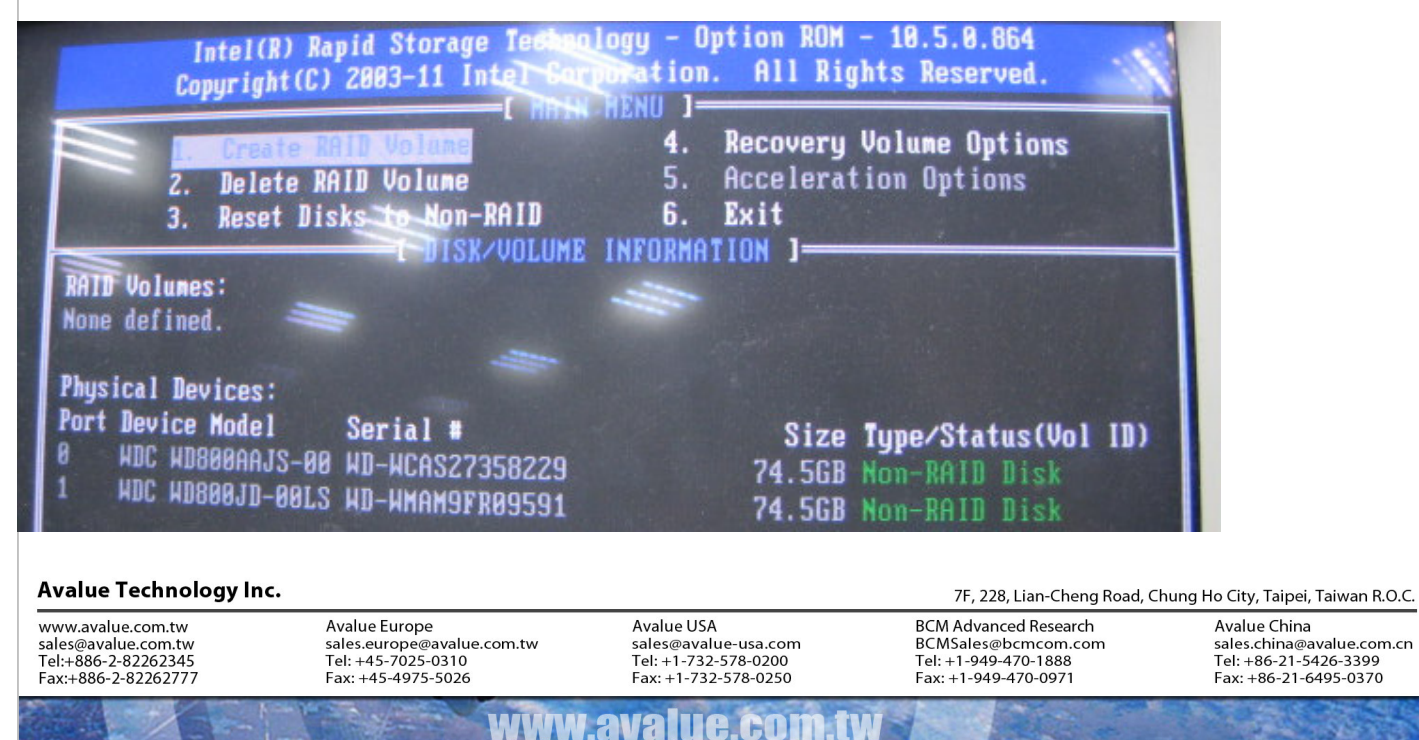

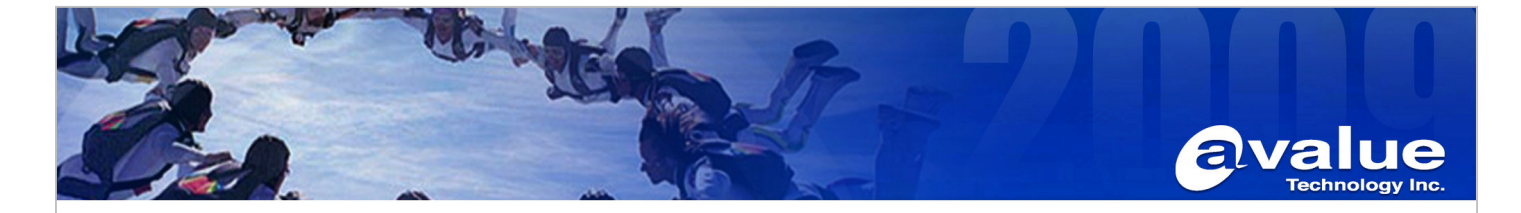

4. We have to choose the item1"Create RAID Volume" to create a RAID.

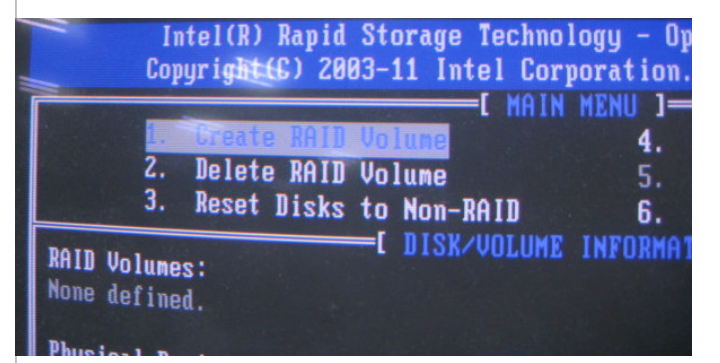

5. We will see a "CREATE VOLUME MENU" as below.

| Copyright(C) 2003-11    | Intel Corporation. All<br>CREATE VOLUME MENU J | Rights Reserved.  |
|-------------------------|------------------------------------------------|-------------------|
| Nane:                   |                                                |                   |
| Disks:                  | Select thisks                                  |                   |
| Strip Size:             | 128KB                                          |                   |
| Capacity:<br>Sunc:      | 149.1 GB                                       |                   |
| ugiio.                  | Create Volume                                  |                   |
|                         | E HELP 1                                       |                   |
|                         |                                                |                   |
| Enter a unique volume n | ame that has no special                        | characters and is |

6. Create the RAID name and RAID Level(type). For example, name is "EAX-Q67", and RAID Level is "RAID1(Mirror)".

| Name:<br>RAID Level:<br>Disks:<br>Strip Size:<br>Capacity:<br>Sync:                    | EAX-Q67<br>RAID8(S<br>Select<br>128KB<br>149.1<br>N/A<br>Create  | Stripe<br>Disks<br>GB<br>Volume | )                                              | RAID L<br>D<br>Strip<br>Capa      | Name:<br>evel:<br>isks:<br>Size:<br>city:<br>Sync:                | EAX-Q6<br>Select<br>N/A<br>74.5<br>N/A<br>Create | 7<br>(irror)<br>Disks<br>GB<br>Volume                                       |
|----------------------------------------------------------------------------------------|------------------------------------------------------------------|---------------------------------|------------------------------------------------|-----------------------------------|-------------------------------------------------------------------|--------------------------------------------------|-----------------------------------------------------------------------------|
|                                                                                        | Avalue Europe                                                    |                                 | Avalue LISA                                    |                                   | /F, 228, Li<br>BCM Advanced                                       | an-Cheng Koad, Chung                             | Avalue China                                                                |
| www.avalue.com.tw<br>sales@avalue.com.tw<br>Tel:+886-2-82262345<br>Fax:+886-2-82262777 | sales.europe@avalue.<br>Tel: +45-7025-0310<br>Fax: +45-4975-5026 | com.tw                          | sales@avalue<br>Tel: +1-732-5<br>Fax: +1-732-5 | e-usa.com<br>578-0200<br>578-0250 | BCM Advanced<br>BCMSales@bcr<br>Tel: +1-949-47(<br>Fax: +1-949-47 | nesearch<br>ncom.com<br>0-1888<br>0-0971         | sales.china@avalue.com.cn<br>Tel: +86-21-5426-3399<br>Fax: +86-21-6495-0370 |
|                                                                                        | - ANER                                                           | www.a                           | value                                          | .com.tv                           |                                                                   |                                                  |                                                                             |

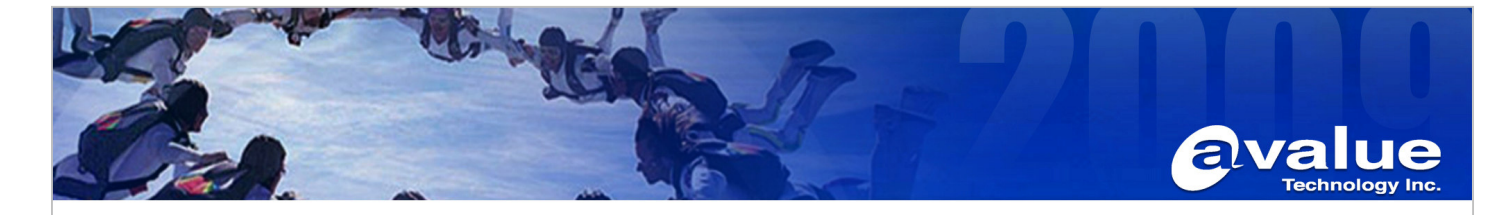

7. In the end, choose "Create Volume" for Creation.

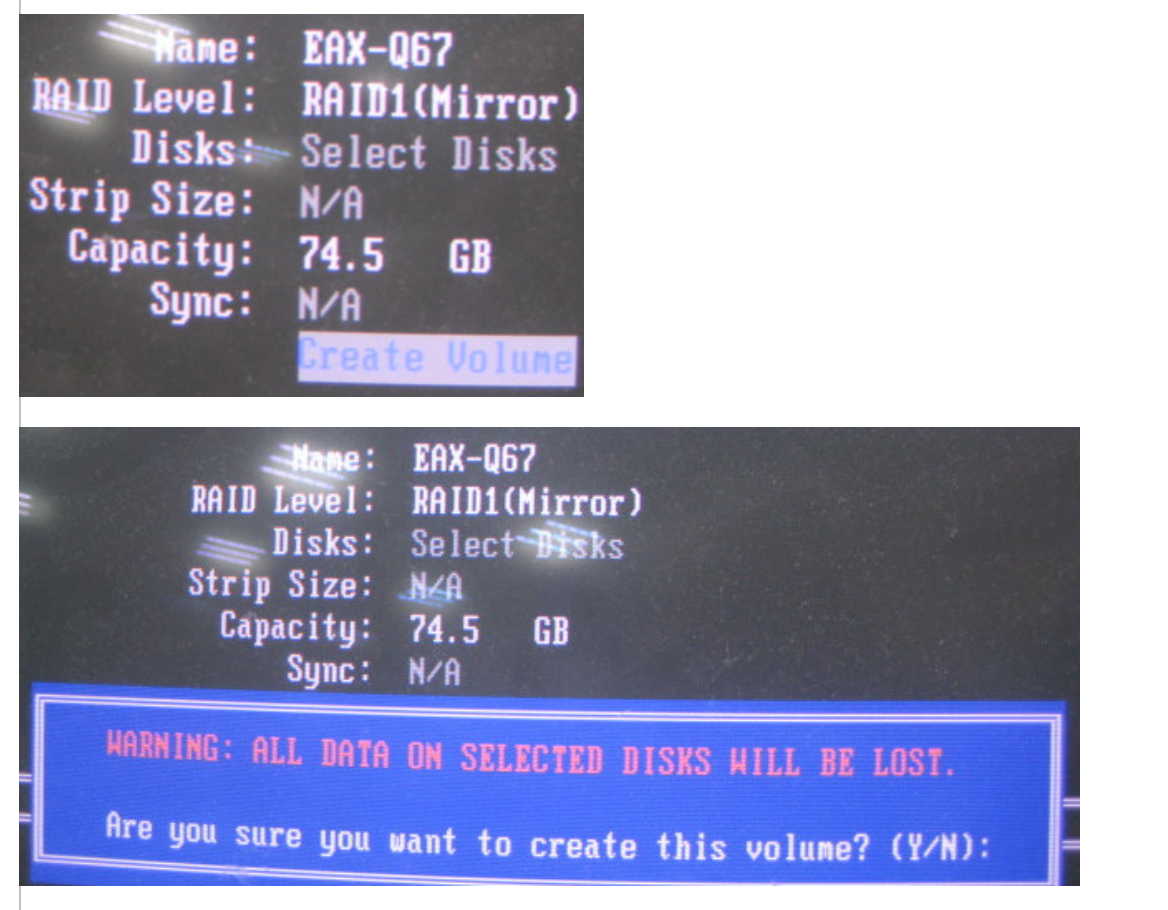

8. We will see that a "RAID1" is created as below, and then exit the RAID tool.

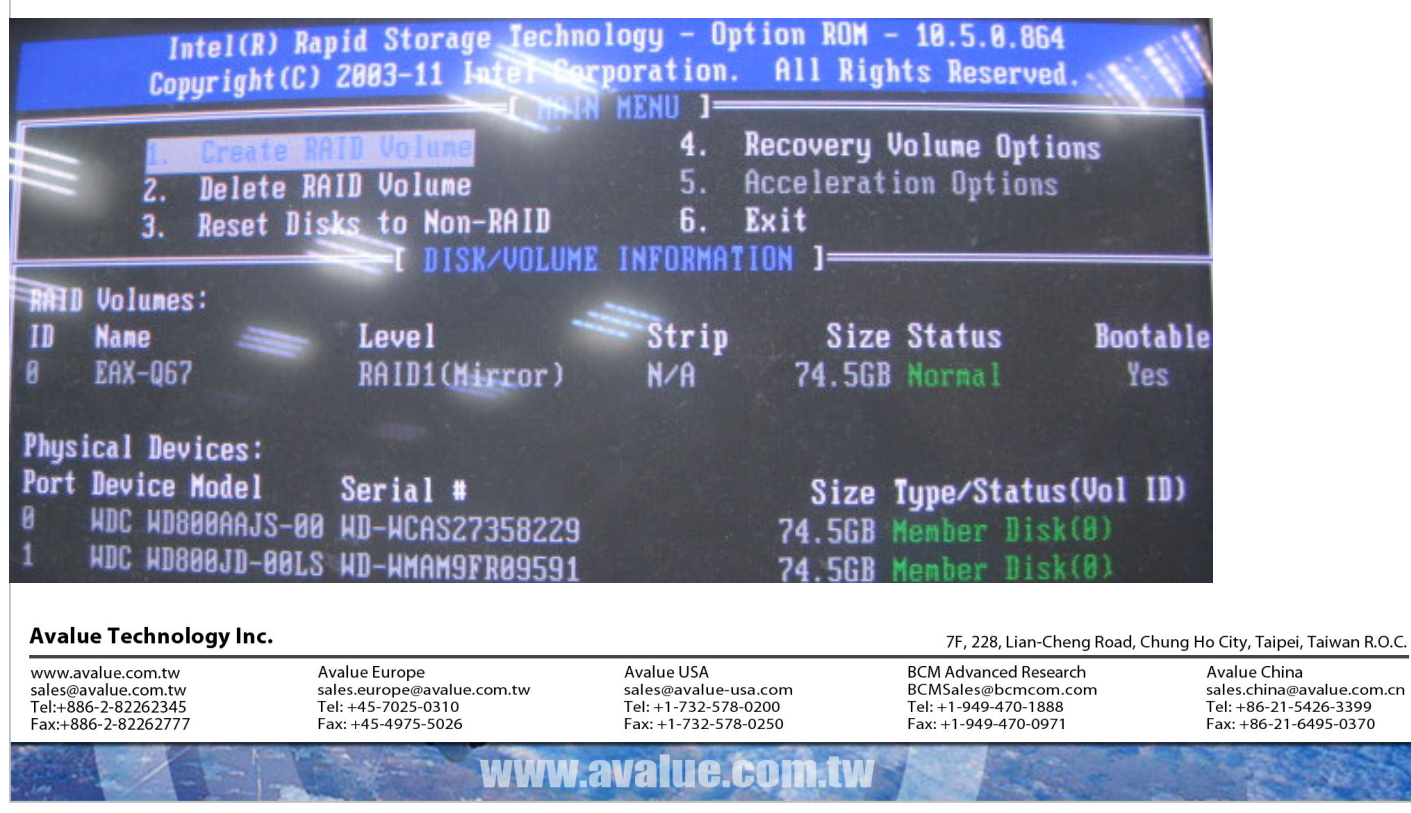

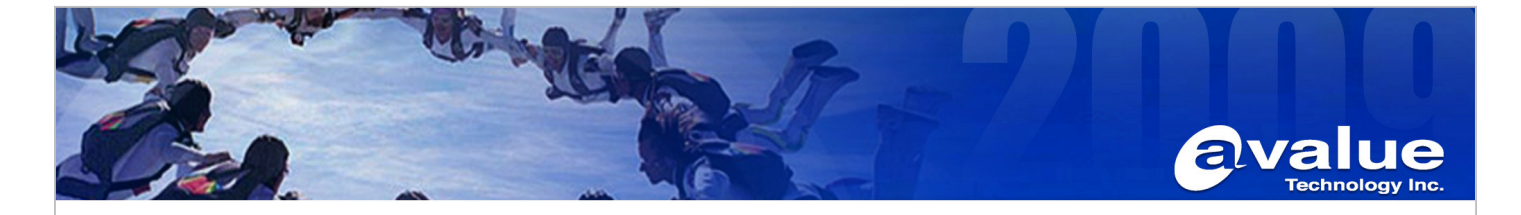

9. Enter BIOS again, we will see that a new Boot Option appears as below, and we can start to install Windows7.

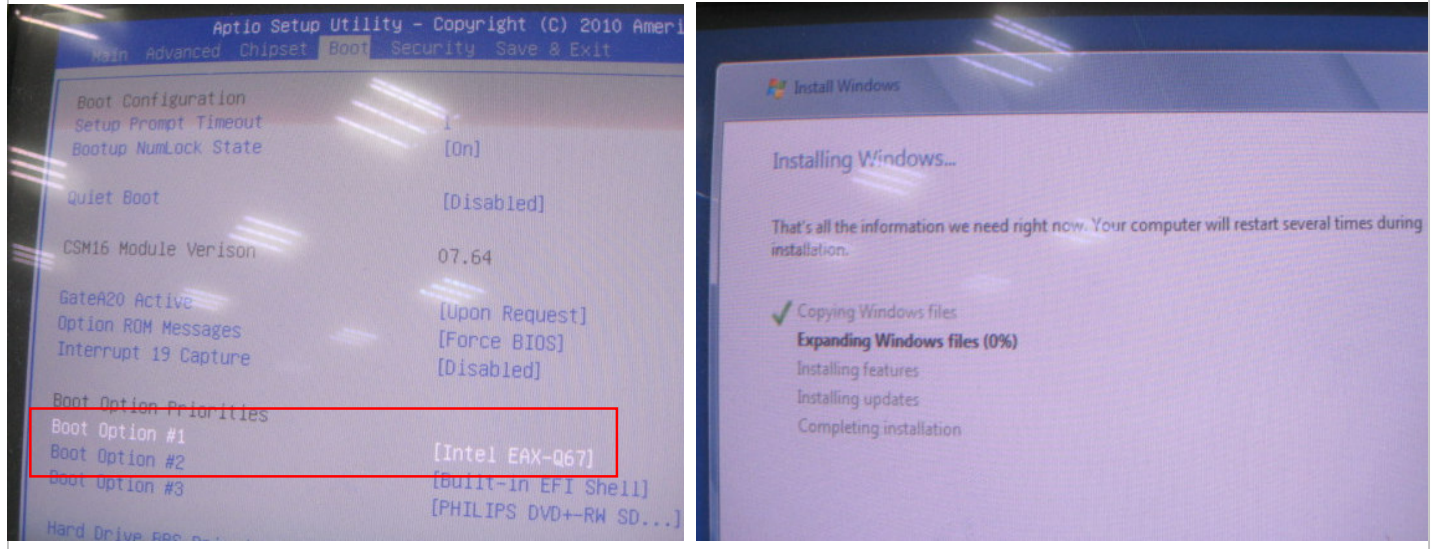

10. After Windows7 installation, it must be installed RAID driver, but Chipset driver should be first.

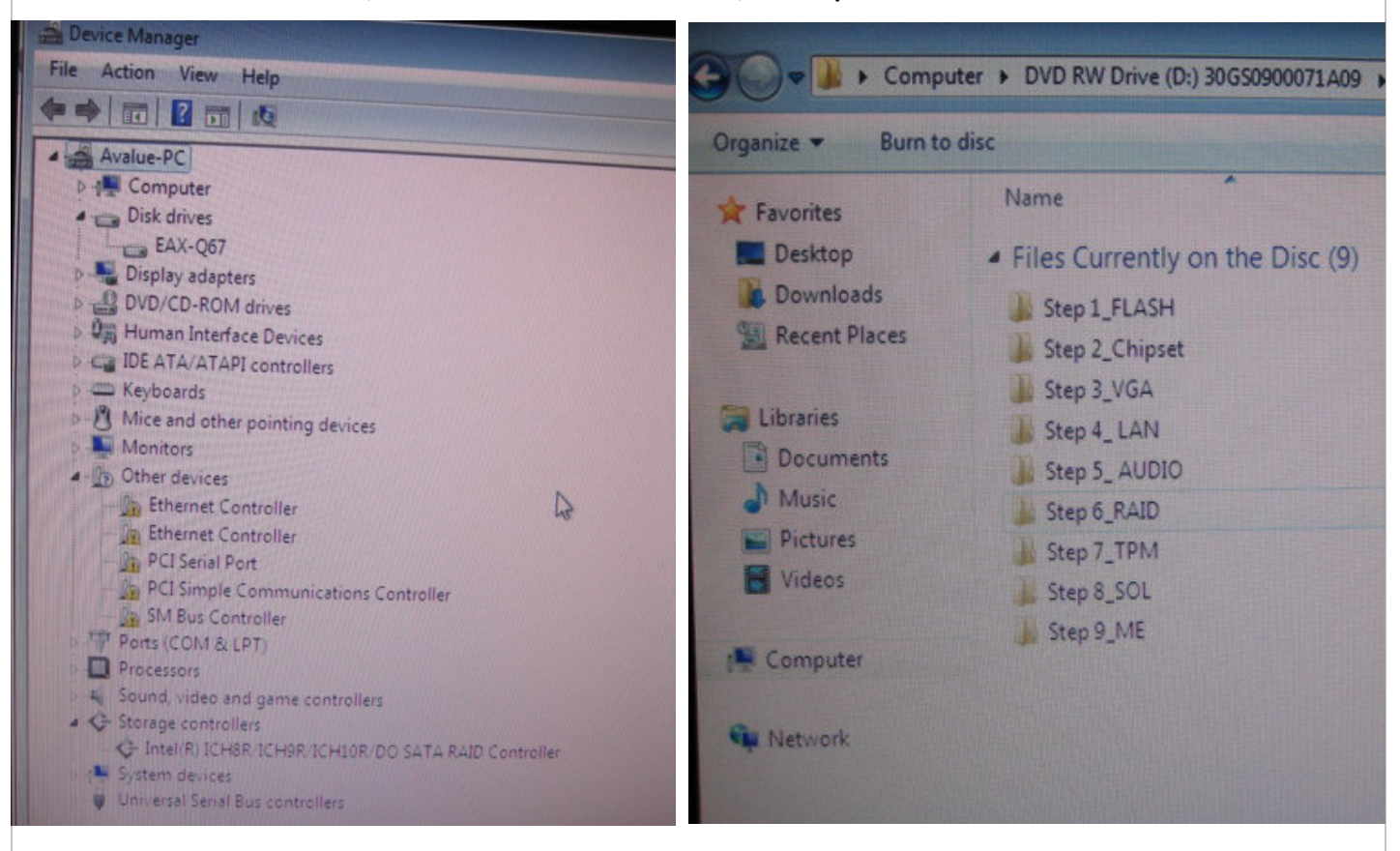

#### Avalue Technology Inc.

www.avalue.com.tw sales@avalue.com.tw Tel:+886-2-82262345 Fax:+886-2-82262777 Avalue Europe sales.europe@avalue.com.tw Tel: +45-7025-0310 Fax: +45-4975-5026 Avalue USA sales@avalue-usa.com Tel: +1-732-578-0200 Fax: +1-732-578-0250

www.avalue.co

BCM Advanced Research BCMSales@bcmcom.com Tel: +1-949-470-1888 Fax: +1-949-470-0971

7F, 228, Lian-Cheng Road, Chung Ho City, Taipei, Taiwan R.O.C.

Avalue China sales.china@avalue.com.cn Tel: +86-21-5426-3399 Fax: +86-21-6495-0370

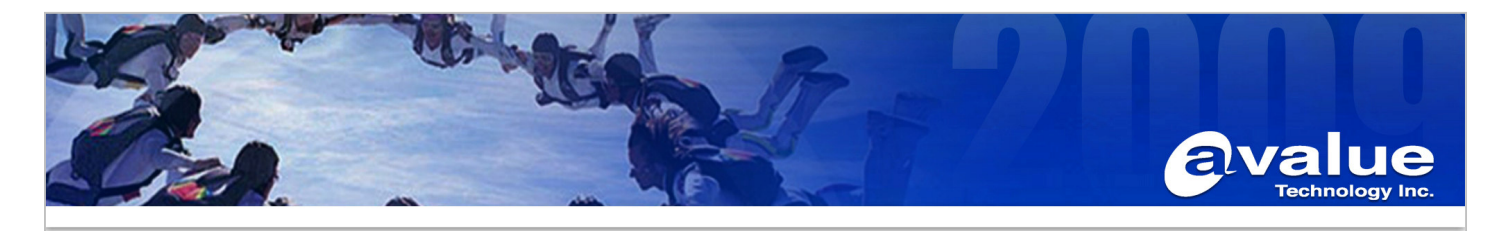

11. Execute "iata\_cd" to install "Intel Rapid Storage Technology" for RAID management.

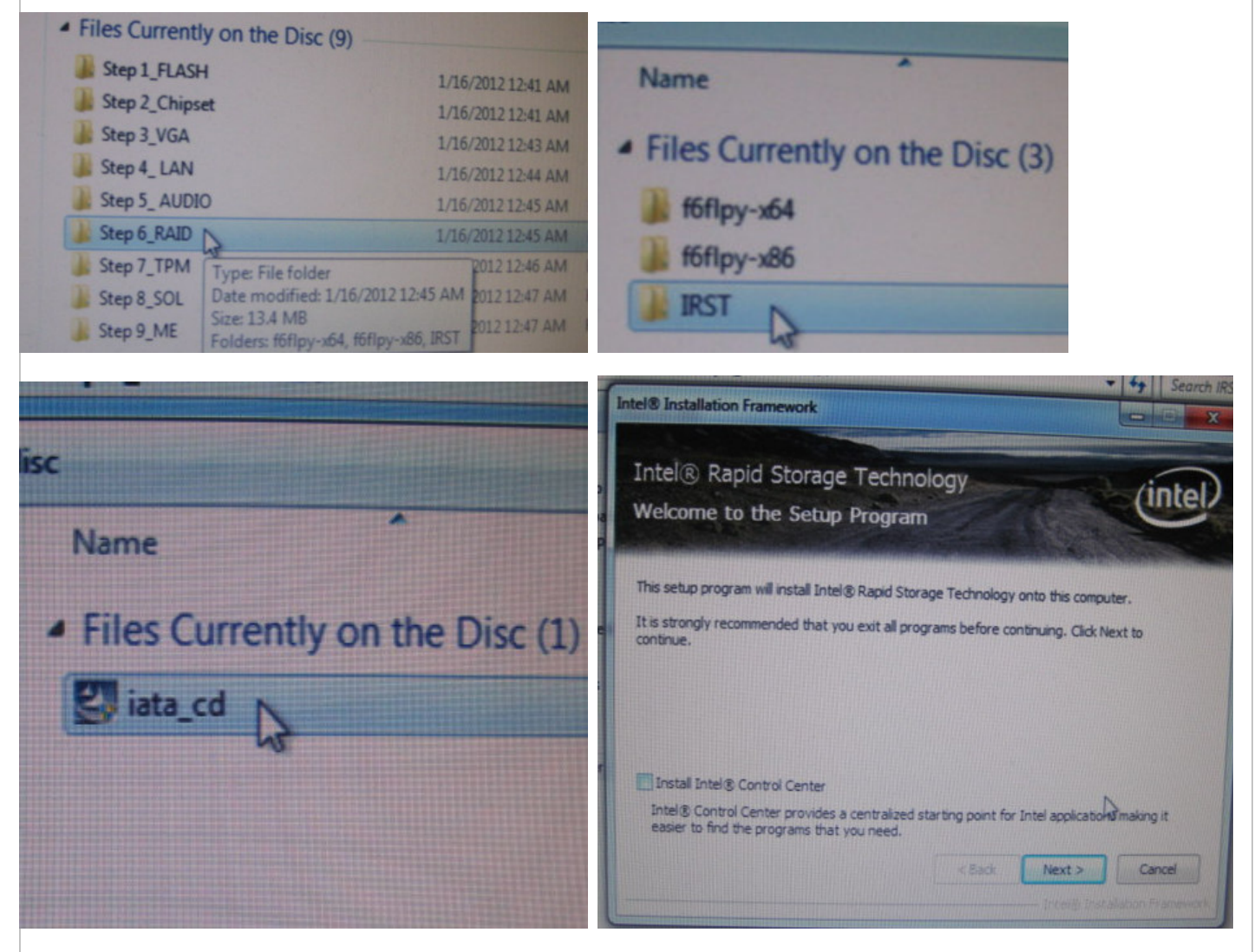

#### Avalue Technology Inc.

www.avalue.com.tw sales@avalue.com.tw Tel:+886-2-82262345 Fax:+886-2-82262777

Avalue Europe sales.europe@avalue.com.tw Tel: +45-7025-0310 Fax: +45-4975-5026 Avalue USA sales@avalue-usa.com Tel: +1-732-578-0200 Fax: +1-732-578-0250

www.avalue.co

7F, 228, Lian-Cheng Road, Chung Ho City, Taipei, Taiwan R.O.C. BCM Advanced Research BCMSales@bcmcom.com Tel: +1-949-470-1888 Fax: +1-949-470-0971

Avalue China sales.china@avalue.com.cn Tel: +86-21-5426-3399 Fax: +86-21-6495-0370

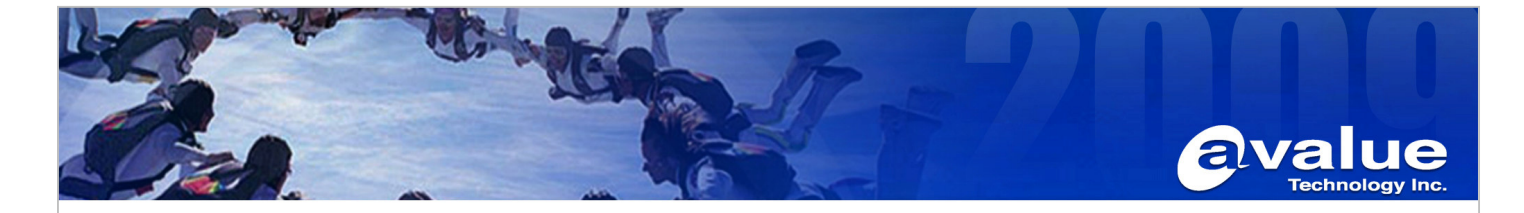

12. After installation, we can launch "Intel Rapid Storage Technology" from "Start menu".

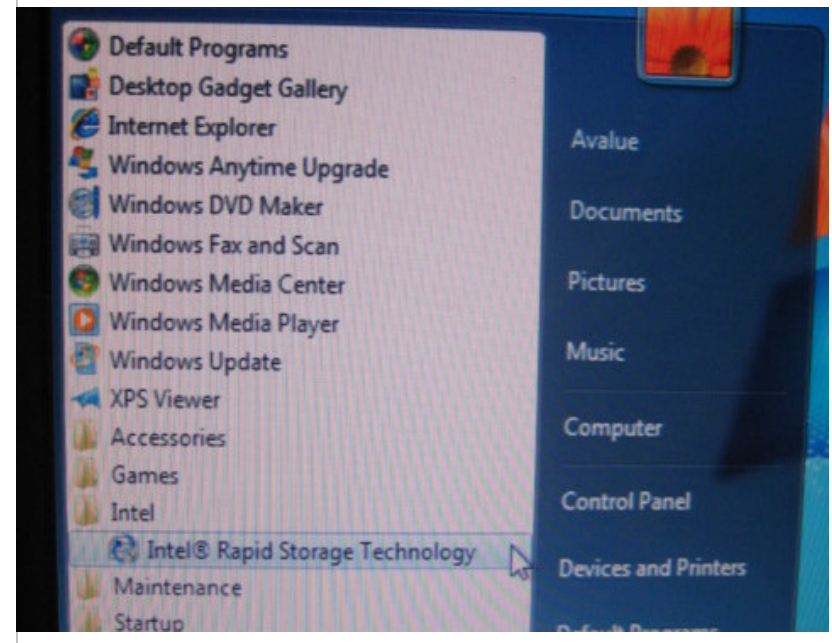

13. In the end, we can see the RAID managing Tool as below, and display the RAID HD status.

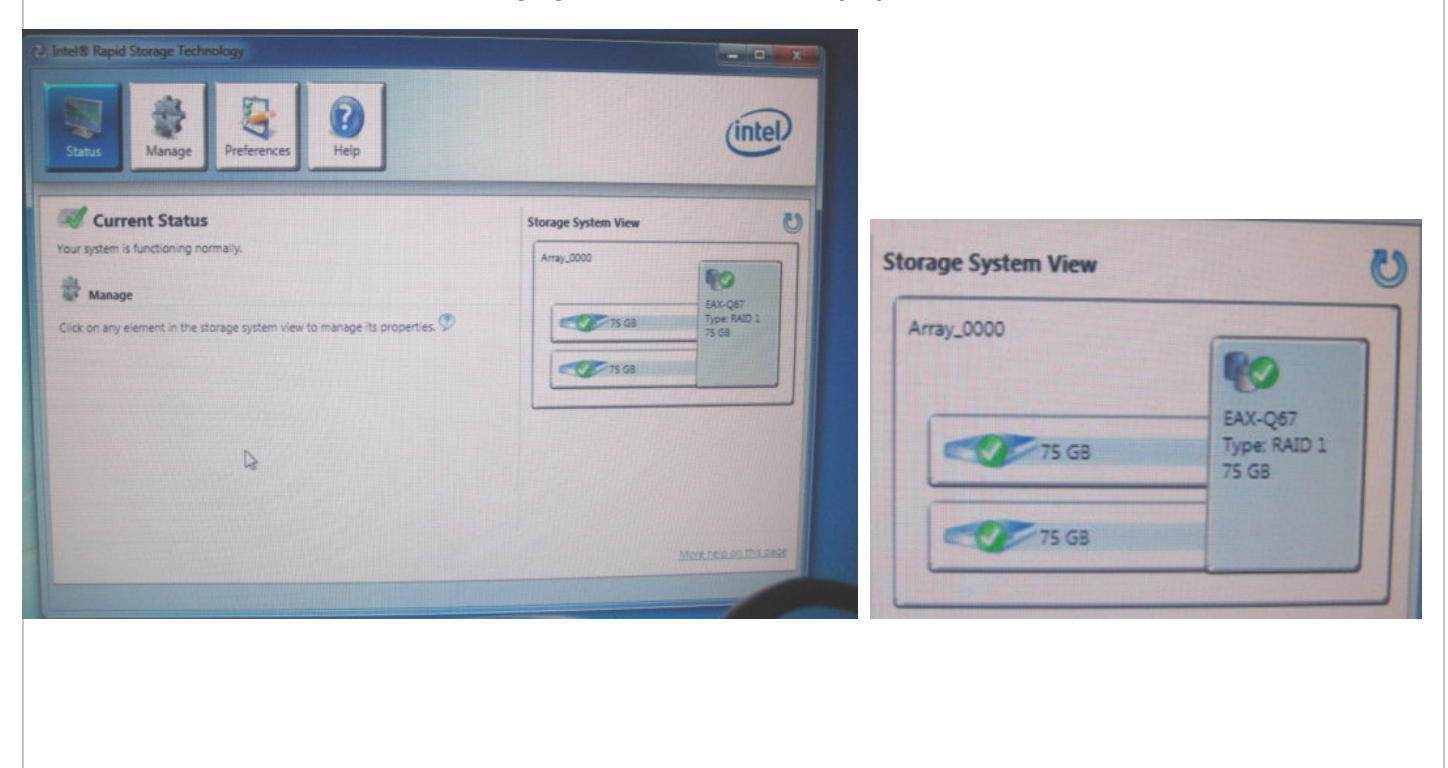

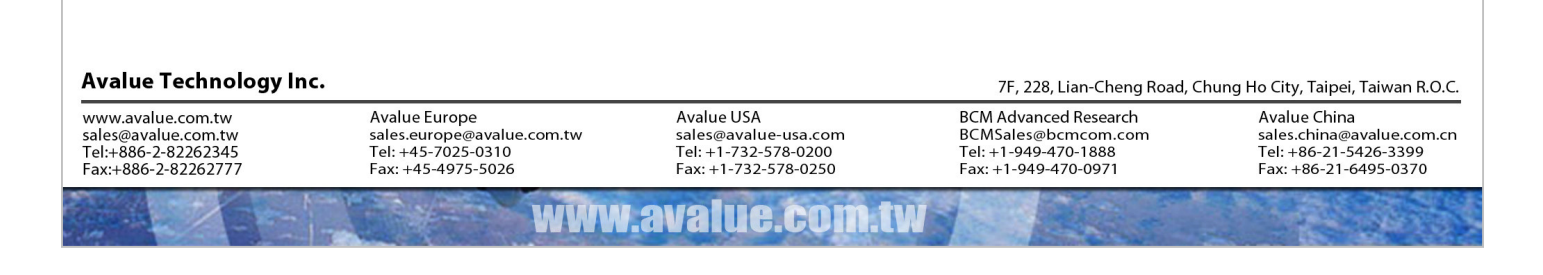

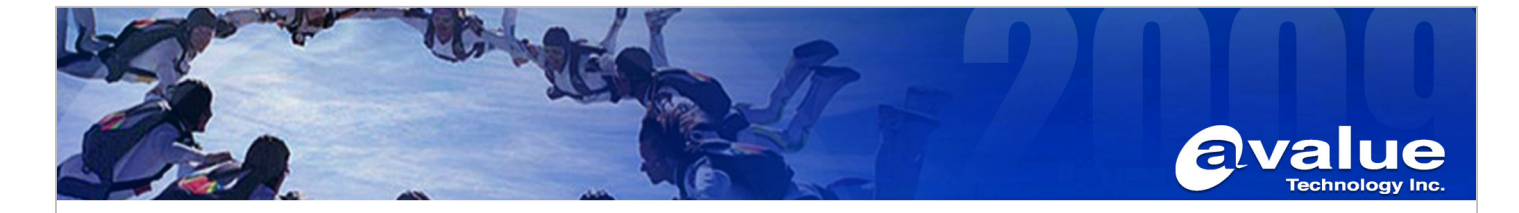

14. The Storage controllers driver should be like below.

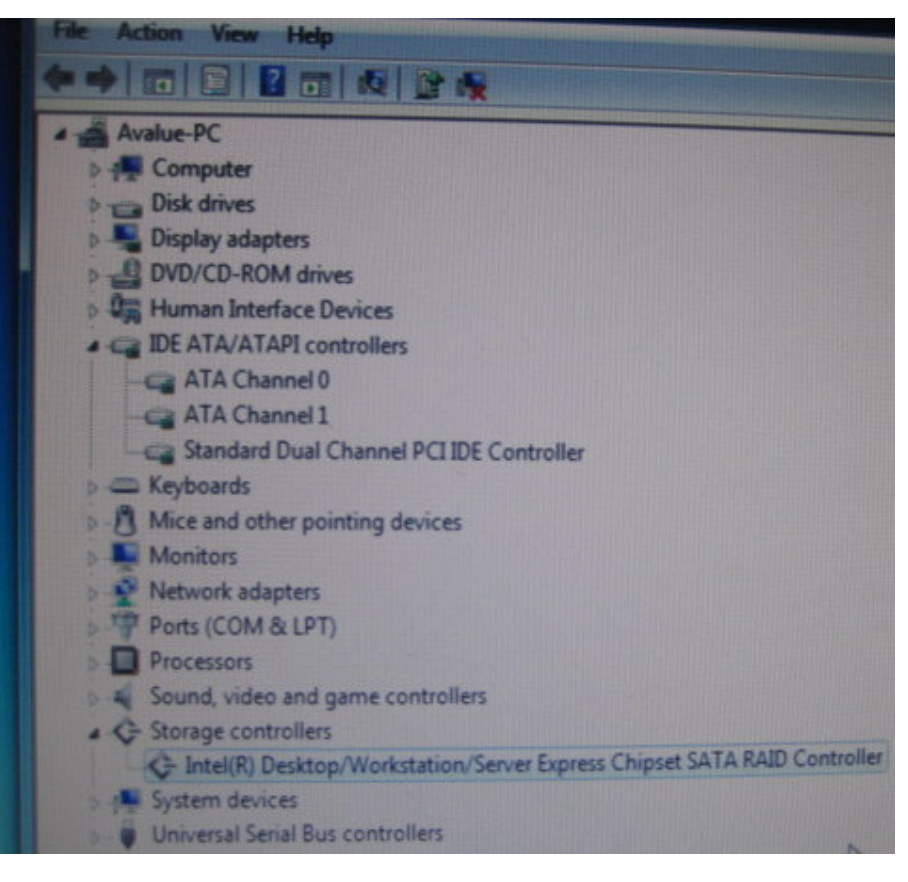

AE :Fox Hsu

## Date :2012/6/25

#### Avalue Technology Inc.

www.avalue.com.tw sales@avalue.com.tw Tel:+886-2-82262345 Fax:+886-2-82262777

www.avalue.co

BCM Ac m BCMSa ) Tel: +1-) Fax: +1

BCM Advanced Research BCMSales@bcmcom.com Tel: +1-949-470-1888 Fax: +1-949-470-0971 Avalue China sales.china@avalue.com.cn Tel: +86-21-5426-3399 Fax: +86-21-6495-0370

7F, 228, Lian-Cheng Road, Chung Ho City, Taipei, Taiwan R.O.C.